# Roland

# **M-200i RCS**

# **User's Guide**

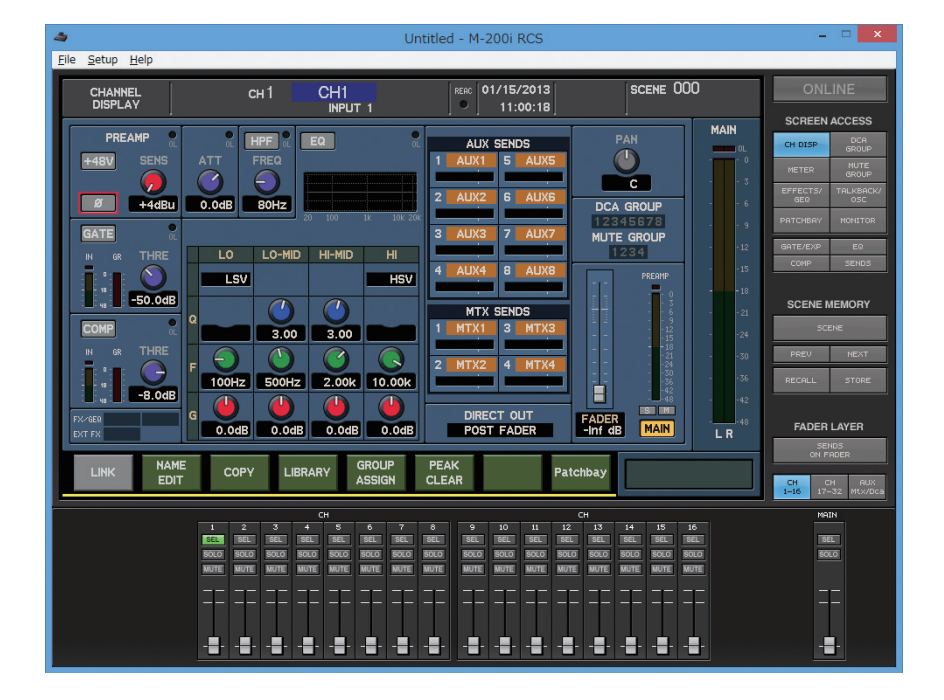

Roland corporation and its affiliates assume no responsibility for any loss or damage (loss of profits, loss of data or other economical losses) caused by use of this software. This is applicable even in case users were notified from Roland Corporation and its affiliates about possibility of such losses.

Copyright © 2013 ROLAND CORPORATION All rights reserved. No part of this publication may be reproduced in any form without the written permission of ROLAND CORPORATION

# Contents

| Contents                             | 3  |
|--------------------------------------|----|
| Introduction                         | 4  |
| About M-200i RCS                     |    |
| The two modes of M-200i RCS          |    |
| Operating requirements               | 6  |
| Installing M-200i RCS                | б  |
| Uninstalling M-200i RCS              | б  |
| About the V-Mixer Driver             |    |
| Connection to the M-200i             |    |
| Starting and exiting the application | 9  |
| Starting the application             | 9  |
| Exiting the application              | 9  |
| Names of things and what they do     |    |
| M-200i RCS window                    | 10 |
| Operations in the main screen area   | 14 |
| About the menus                      | 15 |
| Using M-200i RCS                     |    |
| Opening and saving a project         | 16 |
| Switching between modes              |    |
| REAC input/output settings           |    |
| Initializing the settings            |    |
| Preference settings                  | 24 |
| System settings                      |    |
| Offline mode                         |    |
| Operation in offline mode            |    |
| Work flow in offline mode            |    |
| Online mode                          |    |
| Operation in online mode             |    |
| Synchronization in online mode       |    |
| Work flow in online mode             |    |
| Appendix                             |    |
| Warning/error messages               |    |
| Troubleshooting                      |    |

# Introduction

## About M-200i RCS

M-200i RCS is application software that runs on Windows or Mac. It lets you edit M-200i project files, and remotely control the M-200i.

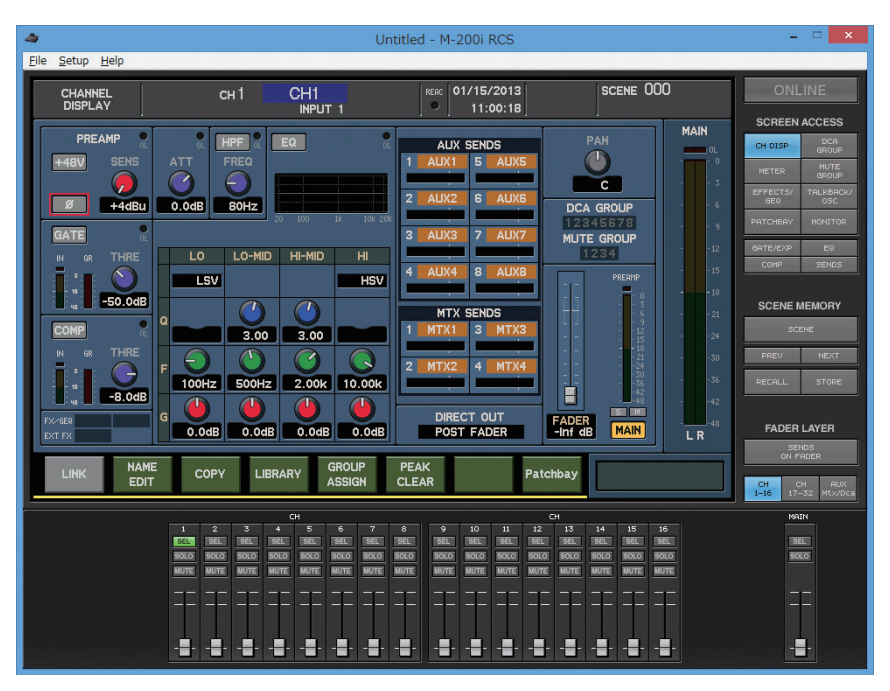

The contents of this document are written with the assumption that the user has all of the basic knowledge and skills required to operate a computer. Please read the owner's manual of your computer if you have questions regarding basic operations.

## The two modes of M-200i RCS

M-200i RCS has two modes: Offline mode and Online mode.

#### **Offline mode**

In this mode you can edit an M-200i project file via USB memory. The advantage of this mode is that you can edit mixer parameters and scene memories even when the M-200i itself is not at hand.

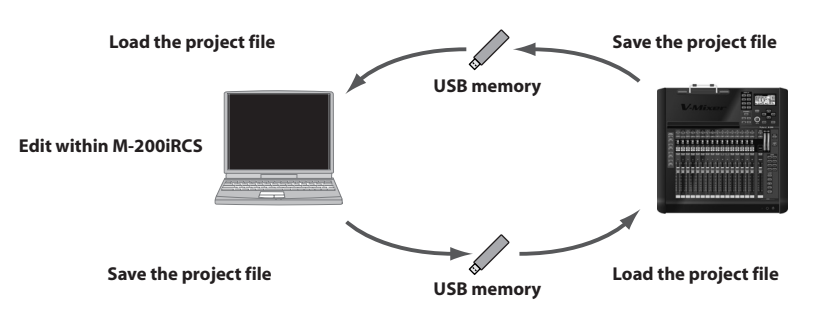

MEMO

You can also create a new project file in M-200i RCS and load it into the M-200i.

#### Online mode

In this mode you can connect your computer to the M-200i via USB, and control the M-200i remotely. Since M-200i RCS lets you use your mouse and keyboard to control the M-200i, you can operate it in a more intuitive manner. In addition, M-200i RCS can show a separate screen that is different from the screen shown on the M-200i itself, letting you view and edit more information simultaneously.

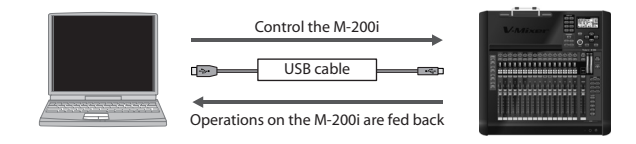

### Differences from the M-200i itself

M-200i RCS cannot monitor the audio signals within the M-200i. Nor can it operate the following parameters and buttons:

- Parameters of the RECORDER screen
- Parameters of the SYSTEM screen
- Parameters of the REAC screen
- Parameters of the USER PREFERENCE screen
- Parameters of the REMOTE screen
- Parameters of the NETWORK screen
- Parameters of the USB MEMORY screen
- USER FADER layer
- USER button
- PHONES LEVEL knob setting
- [TALKBACK] button
- [SOLO CLEAR] button

## **Operating requirements**

| Supported OS                         | Windows XP Home Edition/Professional                                |
|--------------------------------------|---------------------------------------------------------------------|
|                                      | Windows Vista                                                       |
|                                      | Windows 7                                                           |
|                                      | Windows 8                                                           |
|                                      | * M-200i RCS does not work with Windows XP Media Center Edition.    |
|                                      | Mac OS X 10.5.8 or later                                            |
| Supported                            | A computer that provides a USB connector complying with USB         |
| computers                            | Specification Revision 1.1 or higher                                |
| CPU                                  | Windows: Pentium/Celeron or compatible processor, 1.6 GHz or        |
|                                      | faster                                                              |
|                                      | * We cannot make guarantees regarding the compatibility of pro-     |
|                                      | cessors.                                                            |
|                                      | Mac: Intel Processor                                                |
| Memory                               | Windows: 512 MB or more                                             |
|                                      | Mac: 1 GB or more                                                   |
| Screen resolution<br>and color depth | 1024 x 768 pixels or higher, 65,536 colors (16-bit color) or higher |

\* This software has been found to work on typical computers that meet the above requirements, but we do not guarantee that it will operate on all such computers. Please be aware that differences in design or conditions of use may produce differences in the processing power of otherwise similar computers.

## **Installing M-200i RCS**

Copy the "M-200i RCS" folder to the drive of your computer.

## **Uninstalling M-200i RCS**

Delete the "M-200i RCS" folder that you copied to the drive of your computer.

## **About the V-Mixer Driver**

In order for M-200i RCS to remotely control the M-200i console, the V-Mixer Driver (for Windows or Mac) must be installed in your computer.

Download the most recent version of the driver from the following website. For details on installing the V-Mixer Driver, refer to the document (HTML file) included with the driver:

http://www.rolandsystemsgroup.net/

## **Connection to the M-200i**

In order to remotely control the M-200i console from M-200i RCS, you'll need to connect the M-200i to your computer using a USB cable.

Use a USB cable to connect the M-200i to your computer as shown in the illustration below.

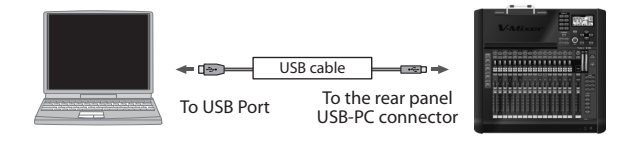

## Settings on the M-200i console

In order to remotely control the M-200i from M-200i RCS, make the following settings on the M-200i.

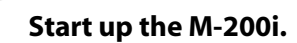

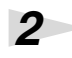

1

#### Press [SETUP] to access the SETUP screen.

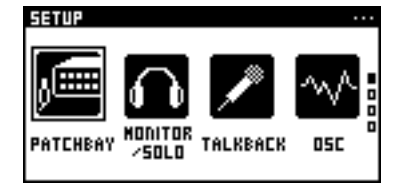

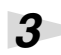

Press [REMOTE] to access the REMOTE screen.

| RENOTE              |             |
|---------------------|-------------|
| RS-232C/NIDI SELECT | RS-232C     |
| DEVICE ID           | 17          |
| MIDI                | >           |
| USB MIDI            | >           |
| RS-232C RATE        | 115200bpS > |
| V-LINK              | >           |

#### MEMO

Use a commercially available USB cable (one that supports USB 1.1 or later, and has a male type A connector and a male type B connector).

#### 4

Select [USB MIDI] to access the USB MIDI screen.

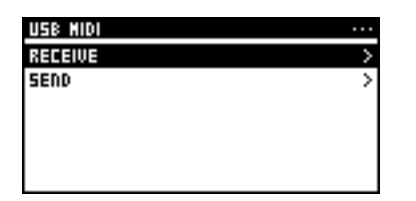

5

Select [RECEIVE] to access the USB MIDI RECEIVE screen. Then turn on "SYS EX".

| USB MIDI RECEIVE        |     |
|-------------------------|-----|
| FADER, MUTE CHANGE (CC) | OFF |
| SCENE CHANGE (PC)       | OFF |
| SYS EX                  | ON  |
| HHC                     | OFF |
|                         |     |
|                         |     |

6

Back to the USB MIDI screen and select [SEND] to access the USB MIDI SEND screen. Then turn on "SYS EX".

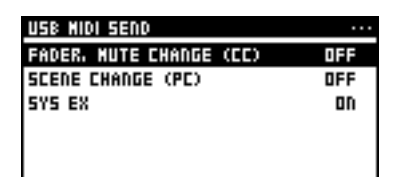

# Starting and exiting the application

## Starting the application

1

In the "M-200i RCS" folder, double-click "M-200i RCS".

| A Untitled - M-200i RCS                                                                                                    | - = ×                                                                                                    |
|----------------------------------------------------------------------------------------------------|----------------------------------------------------------------------------------------------------|
| <u>Elle Setup H</u> elp                                                                                                    |                                                                                                    |
| CHANNEL CH 1 CH 1 CH 1 8680 01/15/2013 SCENE 000                                                                                                    | ONLINE                                                                                                    |
| PREAMP       Image: Sense of the sense of the sense of t | SCREEN ACCESS           CH GED         GROP<br>Metter           Matter         Movie<br>Metors           Precision         Tallobeck<br>docume           Precision         Sol           SCENE         MeMORY           SCENE         MeMORY           SCENE         MeMORY           SCENE         MeMORY           SCENE         MeMORY           SCENE         MeMORY           SCENE         MeMORY           SCENE         MeMORY           SCENE         MeMORY |
| LINK NAME COPY LIBRARY GROUP PEAK Patchbay                                                                                                    | CH CH AUX<br>1-16 17-32 Mtx/Dca                                                                                                    |
| CH CH CH CH CH CH CH CH CH CH CH CH CH C                                                                                                    |                                                                                                    |

MEMO

A new project will be opened when the application starts.

The application will start up, and the M-200i RCS window will appear.

## **Exiting the application**

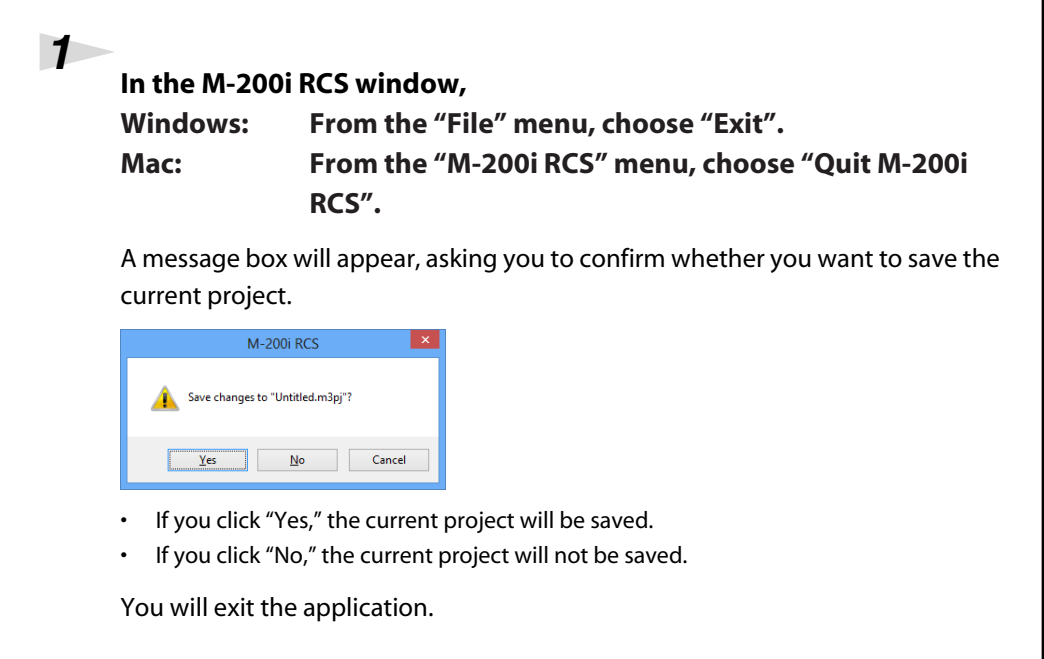

# Names of things and what they do

## M-200i RCS window

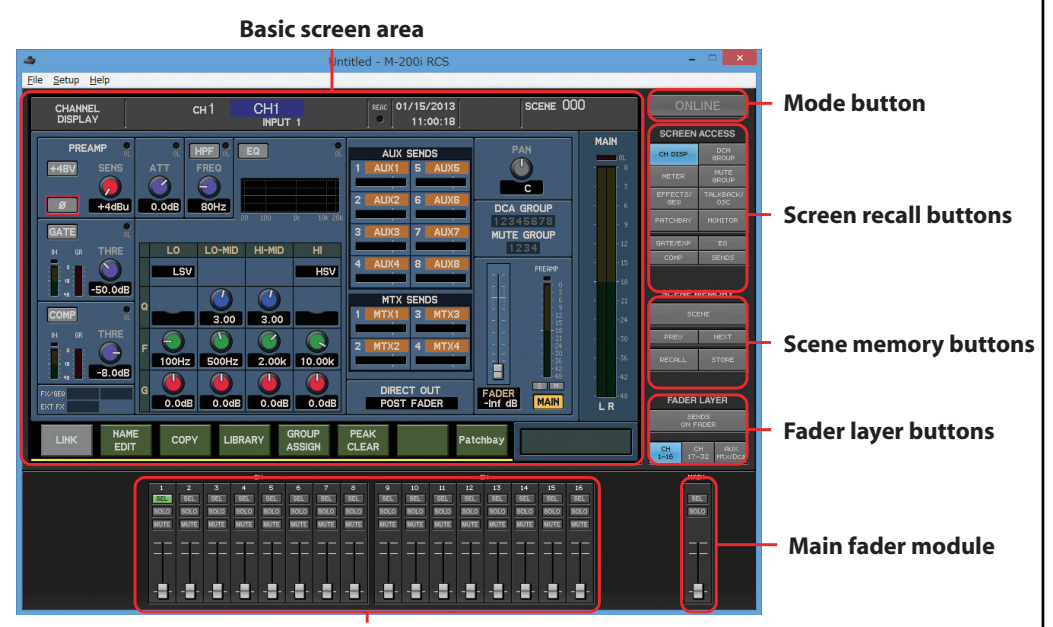

Fader modules 1–16

#### **Basic screen area**

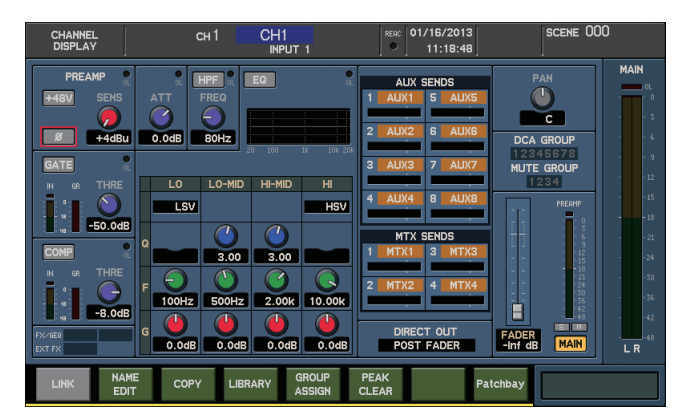

You can use the mouse and keyboard to perform operations in this screen.

"Operations in the main screen area" (p. 14)

#### **Mode button**

This switches the mode of M-200i RCS.

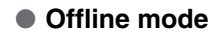

ONLINE

Online mode

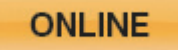

Switching between modes" (p. 18)

#### **Screen recall buttons**

| SCREEN ACCESS   |                  |
|-----------------|------------------|
| CH DISP         | DCA<br>GROUP     |
| METER           | MUTE<br>GROUP    |
| EFFECTS/<br>GEQ | TALKBACK/<br>OSC |
| PATCHBAY        | MONITOR          |
| GATE/EXP        | EQ               |
| COMP            | SENDS            |
|                 |                  |

These buttons switch the content of the basic screen area. The button corresponding to the currently shown screen or popup is shown in blue.

| CH DISP      | CHANNEL DISPLAY screen            |
|--------------|-----------------------------------|
| METER        | METER screen                      |
| EFFECTS      | EFFECTS/GEQ screen                |
| PATCHBAY     | PATCHBAY screen                   |
| DCA GROUP    | DCA GROUP screen                  |
| MUTE GROUP   | MUTE GROUP screen                 |
| TALKBACK/OSC | TALKBACK/OSC screen               |
| MONITOR      | MONITOR screen                    |
| GATE/EXP     | GATE/EXPANDER popup               |
| COMP         | COMPRESSOR popup or LIMITER popup |
| EQ           | EQUALIZER popup                   |
| SENDS        | AUX/MTX SENDS popup               |
|              |                                   |

#### Scene memory buttons

| SCENE MEMORY |       |
|--------------|-------|
| SCE          | ENE   |
| PREV         | NEXT  |
| RECALL       | STORE |

These buttons perform scene memory operations for M-200i RCS.

| SCENE  | Accesses the SCENE screen in the basic screen area. This button is shown in blue while the SCENE screen is displayed. |
|--------|----------------------------------------------------------------------------------------------------|
| PREV   | Decrements the scene number by one.                                                                                   |
| NEXT   | Increments the scene number by one.                                                                                   |
| RECALL | Recalls the mixer parameters from the currently selected scene number.                                                |
| STORE  | Stores the current mixer parameters to the selected scene num-<br>ber.                                                |

#### **Fader layer buttons**

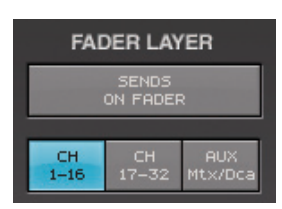

These buttons switch the layer operated by fader modules 1–16. The currently selected layer is shown in blue.

| SENDS ON FADER | Accesses the SENDS ON FADER panel.                       |
|----------------|----------------------------------------------------------|
| CH1-16         | Assigns CH1–16 to fader modules 1–16.                    |
| CH17-32        | Assigns CH17–32 to fader modules 1–16.                   |
| AUX/MTX/DCA    | Assigns AUX1-8, MTX1-4 and DCA1-4 to fader modules 1-16. |

#### Fader modules 1–16

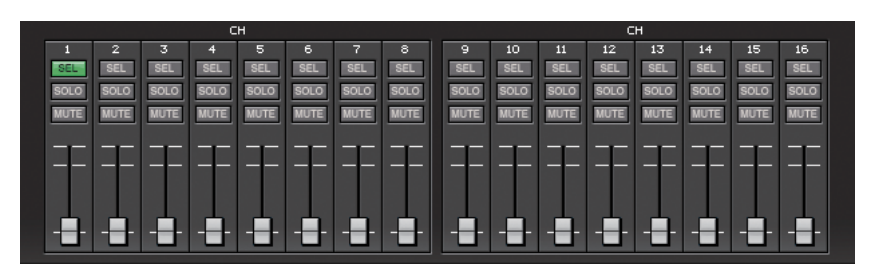

Use these to operate the input channels, AUX, MTX, and DCA.

| SEL   | Selects the corresponding channel. The button of the selected channel is shown in green. |
|-------|------------------------------------------------------------------------------------------|
| SOLO  | Turns a channel's Solo on/off. The button is shown in orange if Solo is on.              |
| MUTE  | Turns a channel's Mute on/off. The button is shown in red if Mute is on.                 |
| Fader | Adjusts the signal level of the channel.                                                 |

#### Main fader module

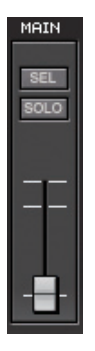

#### This controls the MAIN L/R.

| SEL   | Selects the MAIN L or R. The button is shown in green when selected.           |
|-------|--------------------------------------------------------------------------------|
| SOLO  | Turns the MAIN L/R's Solo on/off. The button is shown in orange if Solo is on. |
| Fader | Adjusts the signal level of the MAIN L/R channel.                              |

#### MEMO

Adjustments made to a selected channel strip in M-200i RCS will be reflected in the appropriate M-200i channel strip, but the M-200i display will not switch its display to your selected channel strip in the M-200i RCS.

#### MEMO

By repeatedly pressing the SEL button you can alternately select the MAIN L or MAIN R.

| SENDS ON FADER          | R Panel                                                |
|-------------------------|--------------------------------------------------------|
|                         | 1                                                      |
| SENDS ON FADER          |                                                        |
|                         |                                                        |
| AUX SELECT              |                                                        |
| 1 5                     |                                                        |
| 2 6                     |                                                        |
|                         |                                                        |
| 3 7                     |                                                        |
| 4 8                     |                                                        |
|                         |                                                        |
|                         |                                                        |
| MIX SELECT              |                                                        |
| 1 3                     |                                                        |
| 2 4                     |                                                        |
|                         |                                                        |
|                         |                                                        |
| FADER LAYER             |                                                        |
| SENDS<br>ON FADER       |                                                        |
|                         |                                                        |
| 1-16 17-32 Mtx/Dca      |                                                        |
| This papel is shown who | NA SENDS ON FADED button is an                         |
|                         | EI JEINDS ON I ADER DULLOITIS OII.                     |
| AUX SELECT 1-8          | Selects the send-destination AUX.                      |
| MIX SELECT 1-4          | Selects the send-destination MTX.                      |
| CH1-16                  | Assigns CH1-16 to fader modules 1–16.                  |
| CH17-24                 | Assigns CH17–24 to fader modules 1–16.                 |
|                         | Assigns AUX1–8 MTX1–4 and DCA1–4 to fader modules 1–16 |

## Operations in the main screen area

The mouse and keyboard are used to perform operations in M-200i RCS's main screen area.

### **Cursor movement**

• Up/down/left/right cursor keys

#### **Button operations**

- Click a button to turn it on/off
- Move the cursor to a button and press the Enter key to turn it on/off

### **Function button operations**

- Click
- Keyboard "F1" "F8" keys

#### **Knob operations**

- Drag a knob up/down or left/right
- Move the cursor to a knob, and then use the mouse wheel to increase/decrease the value
- Move the cursor to a knob, and press the Page Up/Down key to increase/decrease the value
- Move the cursor to a knob, and press the +/- key to increase/decrease the value

### **Fader operations**

- Drag a fader knob up/down
- Move the cursor to a fader, and then use the mouse wheel to increase/decrease the value
- Move the cursor to a fader, and press the Page Up/Down key to increase/decrease the value
- Move the cursor to a fader, and press the +/- key to increase/decrease the value

## Send level bar operations

- Drag the bar to left/right
- Move the cursor to a send level bar, and use the mouse wheel to increase/decrease the value
- Move the cursor to a send level bar, and press the Page Up /Down key to increase/ decrease the value
- Move the cursor to a send level bar, and press the +/- key to increase/decrease the value

## **List operations**

- Use the up/down cursor keys to change the selected item
- Use the mouse wheel to change the selected item
- Drag the scroll bar up/down to scroll the list

### **Entering a name**

In the name entry field of the NAME EDIT popup, you can use the keyboard to enter a name.

#### MEMO

The cursor is indicated by a red frame in the Basic screen area. In M-200i RCS, the cursor exists only within the Basic screen area.

#### MEMO

You can make fine adjustments by holding down the Shift key while you operate a knob or a fader.

#### MEMO

By clicking a knob while you hold down the Ctrl key, you can reset its value to the default state.

#### MEMO

By clicking a fader or a send level bar, while you hold down the Ctrl key, you can reset its value to 0.0 dB.

## About the menus

#### Windows

| File menu        |                                                                                        |
|------------------|----------------------------------------------------------------------------------------|
| New Project      | Opens a new project.                                                                   |
| Open Project     | Opens an existing project.                                                             |
| Save Project     | Saves the current project (by overwriting it onto the existing file).                  |
| Save Project As  | Saves the current project with a different name that you specify.                      |
| • Exit           | Exits M-200i RCS.                                                                      |
| Setup menu       |                                                                                        |
| REAC Config      | Opens the REAC Config dialog box (p. 21).                                              |
| Initialize       | Initializes the settings (p. 23).                                                      |
| Preferences      | Opens the Preferences dialog box (p. 24).                                              |
| System Setup     | Opens the System Setup dialog box (p. 26).                                             |
| Help menu        |                                                                                        |
| About M-200i RCS | Opens the About M-200i RCS dialog box, which shows the software version of M-200i RCS. |

#### Mac

| M-200i RCS menu    |                                                                                        |
|--------------------|----------------------------------------------------------------------------------------|
| • About M-200i RCS | Opens the About M-200i RCS dialog box, which shows the software version of M-200i RCS. |
| Preferences        | Opens the Preferences dialog box (p. 24).                                              |
| Quit M-200i RCS    | Quits M-200i RCS.                                                                      |
| File menu          |                                                                                        |
| New Project        | Opens a new project.                                                                   |
| Open Project       | Opens an existing project.                                                             |
| Save Project       | Saves the current project (by overwriting it onto the existing file).                  |
| Save Project As    | Saves the current project with a different name that you specify.                      |
| Setup menu         |                                                                                        |
| REAC Config        | Opens the REAC Config dialog box (p. 21).                                              |
| Initialize         | Initializes the settings (p. 23).                                                      |

• System Setup... Opens the System Setup dialog box (p. 26).

#### MEMO

If you open a project while online, M-200i RCS will switch to offline operation.

#### MEMO

The REAC Config dialog box is available only when M-200i RCS is operating offline.

#### MEMO

If you open a project while online, M-200i RCS will switch to offline operation.

#### MEMO

The REAC Config dialog box is available only when M-200i RCS is operating offline.

# Using M-200i RCS

## **Opening and saving a project**

## **Opening a project**

#### **Opening a new project**

## 1

1

#### From the "File" menu, choose "New Project."

A message box will appear, asking you to confirm whether you want to save the current project.

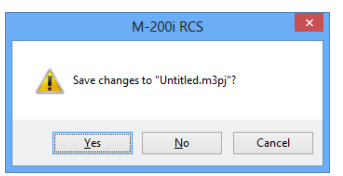

• If you click "Yes," the current project will be saved.

• If you click "No," the current project will not be saved.

A new project will open.

#### **Opening an existing project file**

#### From the "File" menu, choose "Open Project."

A message box will appear, asking you to confirm whether you want to save the current project.

| M-200i RCS                       | ×      |
|----------------------------------|--------|
| Save changes to "Untitled.m3pj"? |        |
| <u>Y</u> es <u>N</u> o           | Cancel |

- If you click "Yes," the current project will be saved.
- If you click "No," the current project will not be saved.

| 4             |                | Open                    |               | ×            |
|---------------|----------------|-------------------------|---------------|--------------|
| Look in:      | Documents      | ~                       | G 🤌 📂 🛄 -     |              |
| ea            | Name           | ^ · ·                   | Date modified | Туре         |
| Recent places |                | No items match your s   | earch.        |              |
| Desktop       |                |                         |               |              |
| Libraries     |                |                         |               |              |
| Computer      |                |                         |               |              |
|               |                |                         |               |              |
| Network       | <              |                         |               | >            |
|               | File name:     | *.m3p)                  | ¥             | <u>O</u> pen |
|               | Files of type: | M-200i Project (*.m3pj) | ¥             | Cancel       |

The "Open" dialog box will appear.

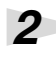

#### Select the desired project file, and click the "Open" button.

The selected project will open.

## Saving a project

1

1

2

#### Saving a project under its current name (Overwrite)

#### From the "File" menu, choose "Save Project."

The project will be saved under its current name, overwriting the existing file.

#### Saving a project under a different name

#### From the "File" menu, choose "Save Project As."

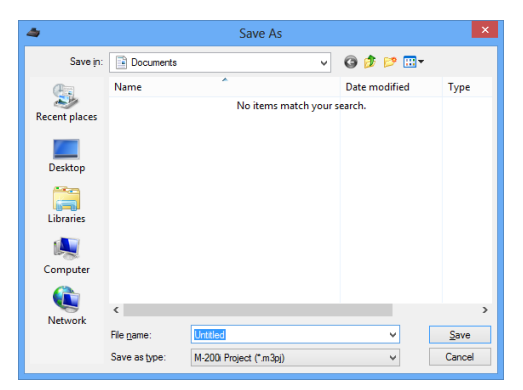

The "Save As..." dialog box will appear.

## Specify the file name and location in which you want to save the project, and click the "Save" button.

The project will be saved.

When a project file saved by M-200i RCS is loaded directly by the M-200i console, the following settings will not be loaded:

- SAMPLING FREQ and BRIGHTNESS settings of the SYSTEM screen
- Settings of the REAC screen
- Settings of the USER PREFERENCE screen
- Settings of the REMOTE screen
- Settings of the NETWORK screen

## Switching between modes

### Switching to online mode

#### Click the ONLINE button.

| ONLINE                                                                            |              |
|-----------------------------------------------------------------------------------|--------------|
| Synchronize                                                                       | ×            |
| Project  Project  Read from CONSOLE  Send to CONSOLE  Option  Sync User Libraries | OK<br>Cancel |
| UNIT: M-2000                                                                      |              |

The "Synchronize" dialog box will appear.

## 2

3

4

1

# In the "Project" field, specify the project to which you will synchronize: the project on the M-200i console or the project in M-200i RCS.

| Read from CONSOLE | The project will be loaded from the M-200i console into M-           |
|-------------------|----------------------------------------------------------------------|
|                   | 2001105.                                                             |
| Send to CONSOLE   | The project will be sent from M-200i RCS to the M-200i con-<br>sole. |

\* If two or more M-200i units are connected to the computer, select the desired unit using the UNIT pulldown menu.

## In the "Option" field, specify whether you want to synchronize the user library.

If you check the "Sync User Libraries" option, operations on the user library of M-200i RCS matches the user library on the M-200i console.

#### Click "OK."

If you selected "Read from CONSOLE" in step 2, the current project will be closed, a new project will be opened, and then synchronization will begin.

A message box will ask whether you want to save the current project.

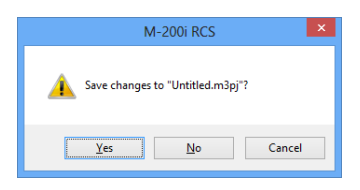

#### MEMO

M-200i RCS will be in offline mode when you start up or when you open a project file.

#### MEMO

Before you continue, start up the M-200i console, and use a USB cable to connect it to your computer.

#### MEMO

Selection of "Send to CONSOLE" and "Sync User Libraries" will overwrite current libraries on the M-200i console. Be sure to save any needed M-200i libraries to USB memory prior to sending.

- If you click "Yes," the current project will be saved (by overwriting).
- If you click "No," the current project will not be saved.
- If you click "Cancel," project synchronization will be cancelled.

If you selected "Send to CONSOLE" in step 2, a message box will ask you to confirm the project synchronization.

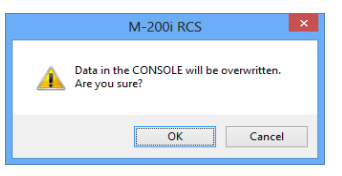

When you click "OK," project synchronization will begin.

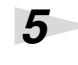

When project synchronization is completed, M-200i RCS will switch to online mode.

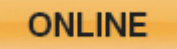

In online mode, you'll be able to remotely control the M-200i console from M-200i RCS.

If you selected "Send to CONSOLE" in step 2 and the M-200i's scene memory or user library contains any locked data, a message box will ask you whether you want to overwrite the data.

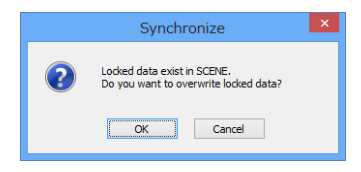

- If you click "OK," the data will be overwritten.
- If you click "Cancel," project synchronization will be cancelled.

On the "Synchronize" dialog box, you can adjust the data transfer speed. If an error is shown while synchronization, set the "Transfer" slider to "Slow" position.

|      | Grand  |
|------|--------|
|      | Cancel |
|      |        |
|      |        |
|      |        |
| Ý    |        |
|      | ן      |
| Slow |        |
|      | ✓ Slow |

MEMO

The M-200i console will show a progress message while the project is being synchronized. Operations on the M-200i will be disabled during this time.

## Switching to offline mode

Click the ONLINE button.
ONLINE
M-200i RCS will switch to offline mode.
ONLINE

## **REAC input/output settings**

In offline mode, you can make virtual settings for an input/output unit (e.g., S-1608 stage unit, S-0816 FOH unit, S-4000S 40-channel I/O modular rack) that will later be connected to the M-200i console. This lets you make preamp gain settings or input/ output patching ahead of time, to specify the M-200i's input/output settings that will be used at the actual performance.

#### From the "Setup" menu, choose "REAC Config."

| REAC Config                                                    | ×      |
|----------------------------------------------------------------|--------|
| Device V<br>(No Device) V<br>Inputs: 0<br>Outputs: 0<br>Config | Cancel |

The "REAC Config" dialog box will appear.

2

1

## From the pulldown menu, select the input/output unit that you will connect to REAC port.

The pulldown menu gives you the following choices:

| (No Device) | No connection                       |
|-------------|-------------------------------------|
| S-1608      | S-1608 stage unit                   |
| S-0816      | S-0816 FOH unit                     |
| S-4000S     | S-4000S 40-channel I/O modular rack |
| S-0808      | S-0808 8x8 I/O UNIT                 |
| S-4000M     | REAC MERGE UNIT S-4000M             |
| S-MADI      | REAC MADI BRIDGE S-MADI             |
| R-1000      | 40-TRACK RECORDER/PLAYER R-1000     |
| M-200i      | LIVE MIXING CONSOLE M-200i          |
| SPLIT       | Setting of REAC split mode          |

#### MEMO

Settings in the REAC Config dialog box are used to supplement offline mode. When you load a project on the M-200i console itself, or switch to online mode, the settings for the input/output units that are actually connected to the M-200i will be applied.

#### MEMO

The "REAC Config" dialog box is unavailable in online mode.

## Changing the S-4000S module configuration

If you choose S-4000S in the REAC Config dialog box, a 32-in/8-out configuration will be applied. To change the S-4000S module configuration, proceed as follows.

| Device                                             |              |
|----------------------------------------------------|--------------|
| S-4000S<br>V<br>Inputs: 32<br>Outputs: 8<br>Config | OK<br>Cancel |

#### In the REAC Config dialog box, click the "Config" button.

| S-4000S (               | Config |        |
|-------------------------|--------|--------|
|                         |        | OK     |
| Slot 1                  |        |        |
| SI-AD4 (4ch Analog In)  | ~      | Cancel |
| Slot 2                  |        |        |
| SI-AD4 (4ch Analog In)  | ~      |        |
| Slot 3                  |        |        |
| SI-AD4 (4ch Analog In)  | ~      |        |
| Slot 4                  |        |        |
| SI-AD4 (4ch Analog In)  | ~      |        |
| Slot 5                  |        |        |
| SI-AD4 (4ch Analog In)  | ~      |        |
| Slot 6                  |        |        |
| SI-AD4 (4ch Analog In)  | ~      |        |
| Slot 7                  |        |        |
| SI-AD4 (4ch Analog In)  | ~      |        |
| Slot 8                  |        |        |
| SI-AD4 (4ch Analog In)  | ~      |        |
| Slot 9                  |        |        |
| SO-DA4 (4ch Analog Out) | ~      |        |
| Slot 10                 |        |        |
| SO-DA4 (4ch Analog Out) | ~      |        |

The "S-4000S Config" dialog box will appear.

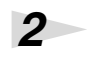

3

1

## Use the Slot1–Slot10 pulldown menus to specify the module for each slot.

The pulldown menu gives you the following choices:

- Blank (empty slot)
- SI-AD4 (4ch Analog In)
- SI-AES4 (4ch Digital In)
- SO-DA4 (4ch Analog Out)
- SO-AES4 (4ch Digital Out)

#### Press the "OK" button to close the S-4000S Config dialog box.

If an error is displayed in step 3, one of the following situations may have occurred. Correct the mistake, and click "OK" once again:

- A module of a differing type is incongruously located between modules; e.g., input module, output module, input module
- A module of a differing type begins at an even-numbered slot
- Only the odd-numbered slot of adjacent odd-numbered/even-numbered slots is blank

## Initializing the settings

## **1** From the "Setup" menu, choose "Initialize."

| Initialize                                                                     | ×      |
|--------------------------------------------------------------------------------|--------|
| Section<br>Mixer Parameter<br>System Setting<br>Scene Memory<br>User Libraries | Cancel |

The "Initialize" dialog box will appear.

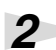

Place a check mark in the sections that you want to initialize.

- Mixer Parameter
- System Setting
- Scene Memory
- User Library

| 3 |       |
|---|-------|
|   | Click |

#### Click "OK."

A message box will ask you to confirm the initialization operation.

| Initialize                           |
|--------------------------------------|
| Are you sure you want to initialize? |
| OK Cancel                            |

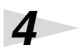

Click "OK" to execute the initialization.

1

## **Preference settings**

Here's how to make preference settings within M-200i RCS. The settings you make here will not be reflected in the M-200i console.

Windows: From the "Setup" menu, choose "Preferences...". Mac: From the "M-200i RCS" menu, choose "Preferences...".

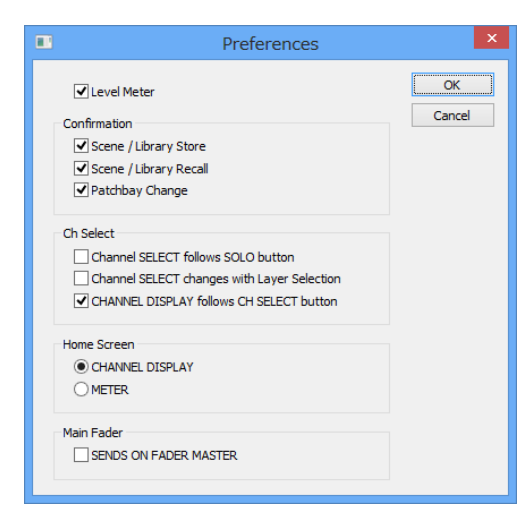

The "Preferences" dialog box will appear.

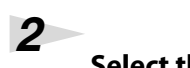

#### Select the desired items, and then click "OK."

#### Level Meter

If you select this, level meter data will be received in online mode.

#### Confirmation

These enable/disable various confirmation messages that appear in the basic screen area. A particular type of confirmation message can be enabled by selecting the corresponding check box.

| Scene/Library Store  | Confirmation messages when storing a scene or library                  |
|----------------------|------------------------------------------------------------------------|
| Scene/Library Recall | Confirmation messages when recalling a scene or library                |
| Patchbay Change      | Confirmation messages when changing the input/output patchbay settings |

#### Ch Select

These items specify what will happen when you select a channel. The items you select will be enabled.

| Channel SELECT follows<br>SOLO button            | When you press [SOLO], that channel will be selected.                                             |
|--------------------------------------------------|---------------------------------------------------------------------------------------------------|
| Channel SELECT chang-<br>es with Layer Selection | When you select a fader layer, the most recently selected channel of that layer will be selected. |
| CHANNEL DISPLAY fol-<br>lows CH SELECT button    | Pressing [SEL] will make the CHANNEL DISPLAY screen appear.                                       |

#### MEMO

If the processing load of M-200i RCS is too great in online mode, you can lighten it by clearing the Level Meter check box.

#### Home Screen

This chooses the home screen. The screen you select here will be the home screen.

| CHANNEL DISPLAY | The CHANNEL DISPLAY screen will be used as the home |
|-----------------|-----------------------------------------------------|
|                 | screen.                                             |
| METER           | The METER screen will be used as the home screen.   |

#### Main Fader

If you select "SENDS ON FADER MASTER", the MAIN fader module becomes the send-destination AUX/MTX fader, while the SENDS ON FADER mode is on.

#### MEMO

The home screen is what appears when you click the button of the currently displayed screen (the button shown in blue).

## System settings

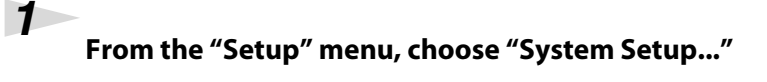

| System Setu                                                | p ×    |
|------------------------------------------------------------|--------|
| DELAY UNIT                                                 | Cancel |
| CH-MUTE OPTION<br>Mutes AUX/MTX SENDS<br>Mutes DIRECT OUTS |        |

The "System Setup" dialog box will appear.

#### 2

#### Select the desired items, and then click "OK."

#### DELAY UNIT

These buttons select the units for the delay shown in the AUX/MTX/MAIN CHANNEL DISPLAY screens and MONITOR screen.

| ms     | millisecond                  |
|--------|------------------------------|
| Feet   | Feet                         |
| Meter  | Meter                        |
| Frame  | Frame (24, 25, 29.97, 30fps) |
| Sample | Sample                       |

#### CH-MUTE OPTION

These buttons make the settings for the channel mute options.

| Mutes AUX/MTX SENDS | If this is checked, muting inputchannel also mutes AUX/MTX sends |
|---------------------|------------------------------------------------------------------|
| Mutes DIRECT OUTS   | If this is checked, muting input channel also mutes DIRECT OUTs. |

# Offline mode

## **Operation in offline mode**

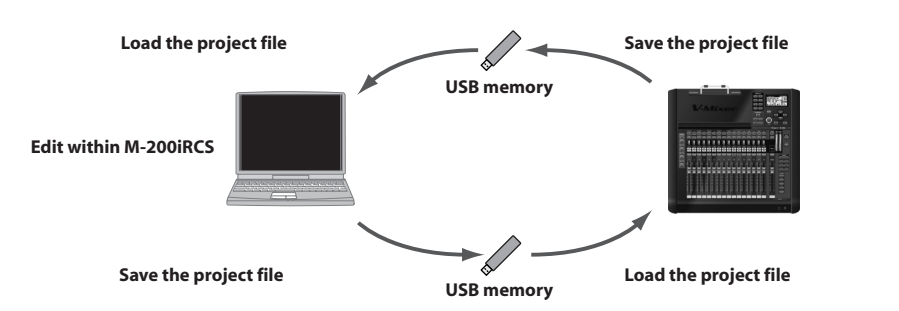

Offline mode lets you edit M-200i project files when you don't have an M-200i console at hand. A project file you've edited using M-200i RCS can be loaded by the M-200i console.

## Work flow in offline mode

On the M-200i console, save a project file to USB memory.

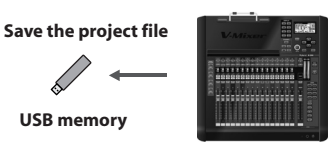

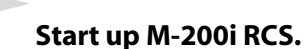

1

2

#### tart up M-2001 RCS.

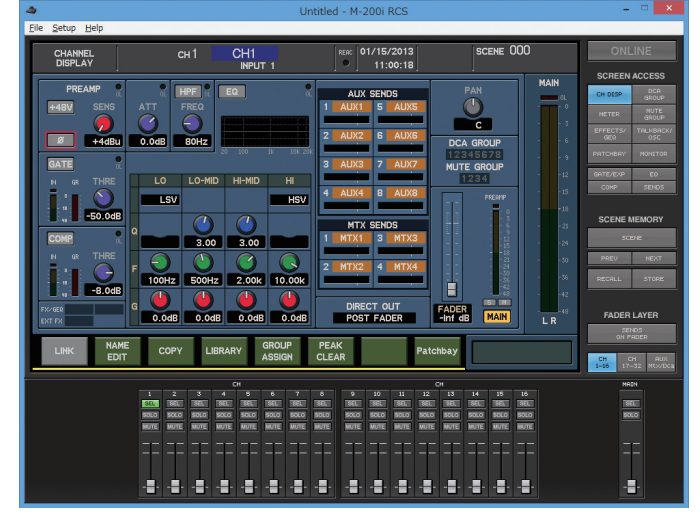

A new project will open.

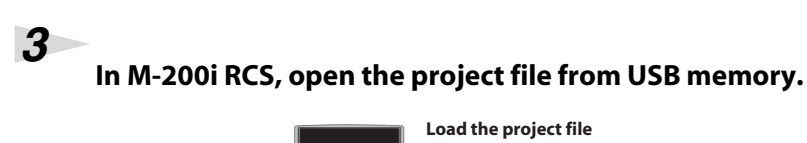

\_\_\_ ←

USB memory

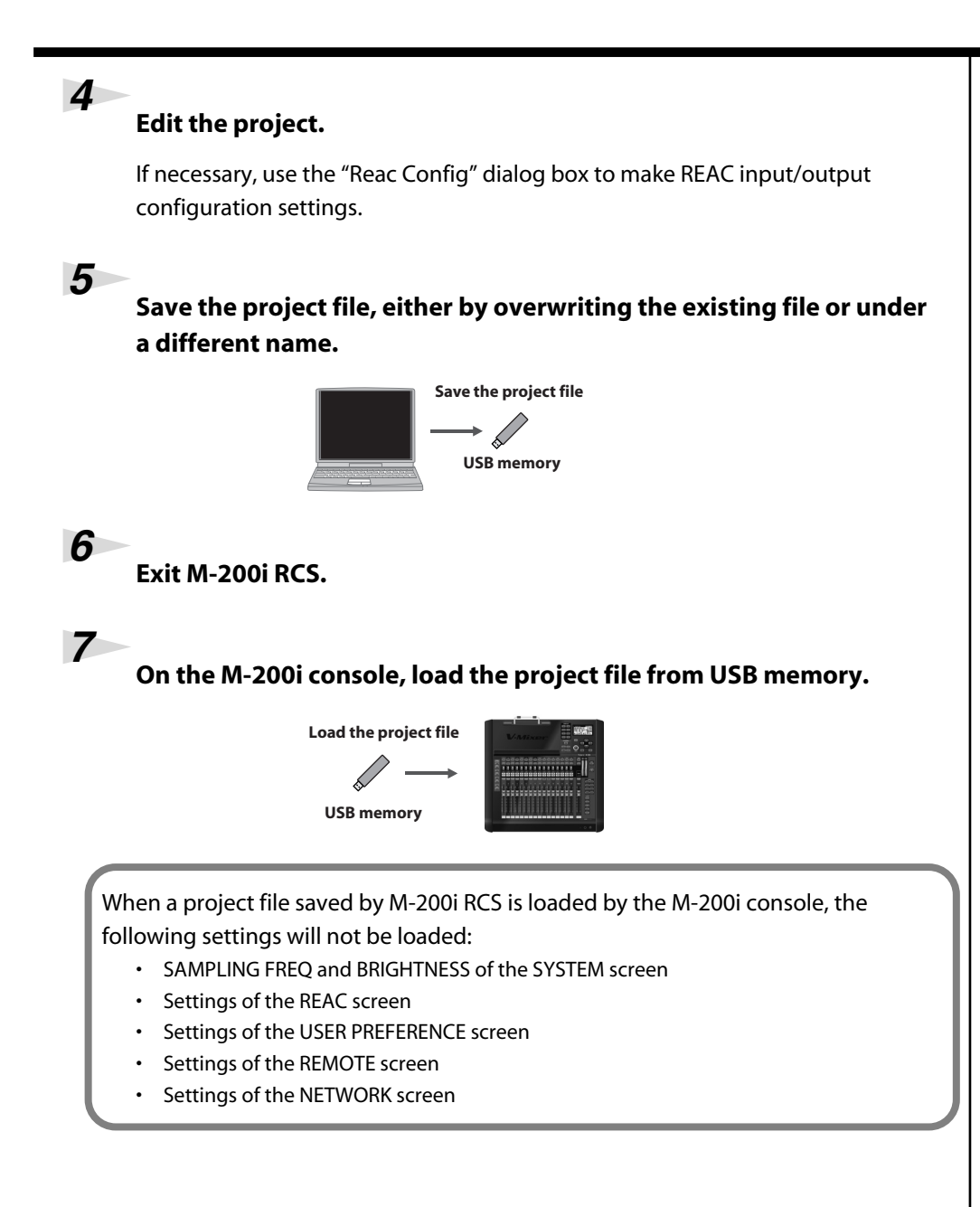

# Online mode

## **Operation in online mode**

| - |
|---|
| q |
| 0 |

Control the M-200i

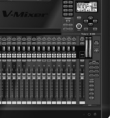

Online mode lets you remotely control the M-200i console from M-200i RCS. Level meter data from the M-200i console and operations performed on the M-200i console are also sent to M-200i RCS.

#### MEMO

If you've cleared the "Level Meter" check box in the preference settings, level meter data will not be sent from the M-200i console. (**Preference settings** (p. 24))

## Synchronization in online mode

In online mode, the following operations are synchronized between M-200i RCS and the M-200i console:

- Mixer parameter operations
- Scene memory recall and store operations
- Scene list editing
- Library recall operations

The following operations are not synchronized:

- Switching between screens
- Storing or renaming user library items
- Selection of scene numbers using the [PREV] [NEXT] buttons, etc.

## Work flow in online mode

Start up the M-200i console, and use a USB cable to connect it to your computer.

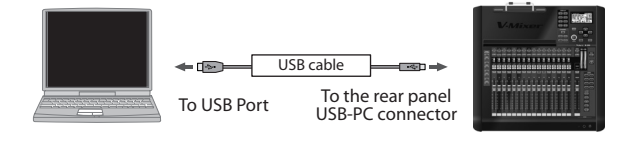

1

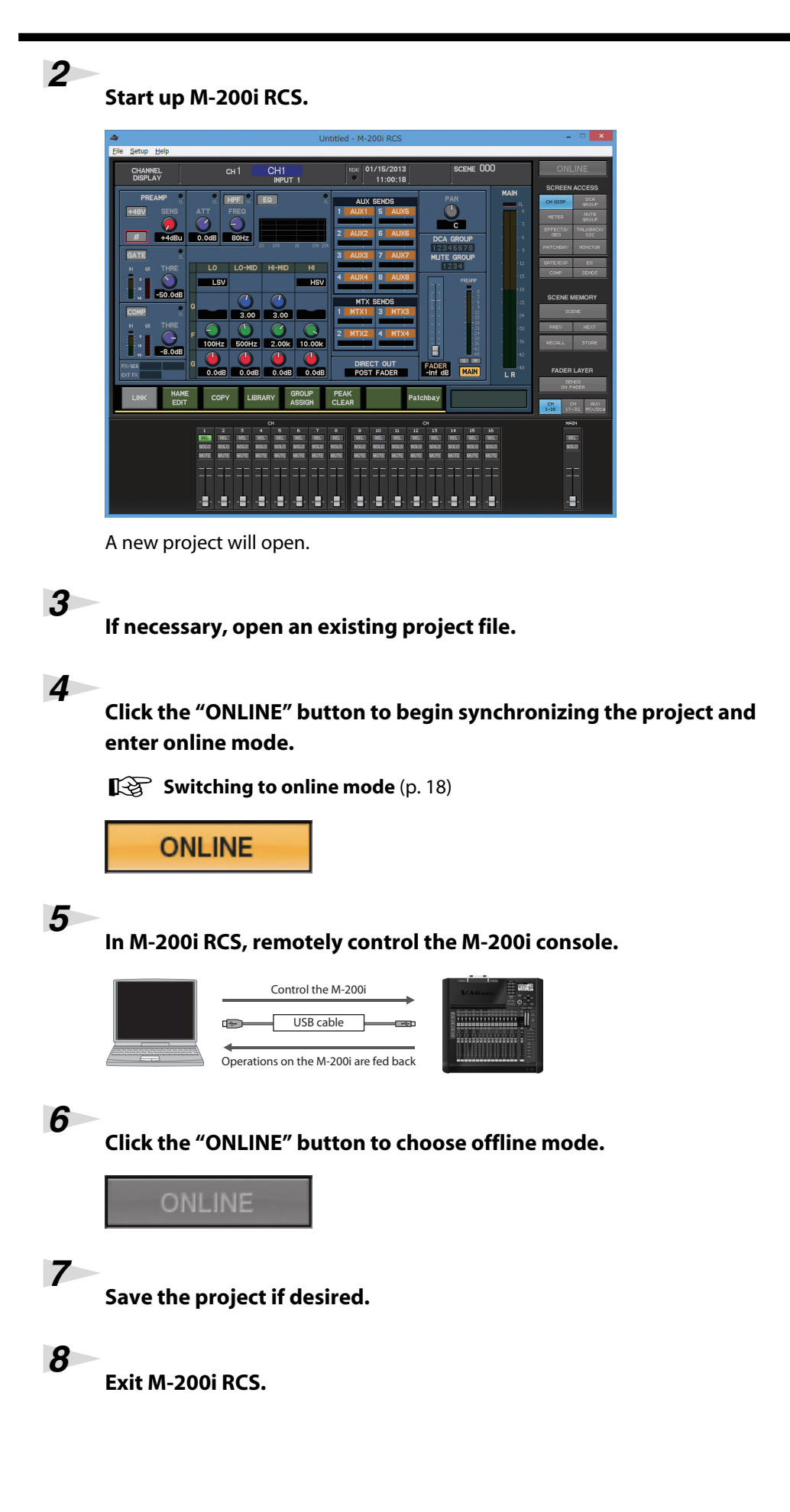

## Warning/error messages

#### Error messages common to the M-200i

Warning/error messages shown in the basic screen area are the same as on the M-200i console. For details on warning/error messages, refer to "Warning/error message list" in the "M-200i owner's manual."

### Error messages specific to M-200i RCS

| Message                              | Explanation                               |
|--------------------------------------|-------------------------------------------|
| Cannot find M-200i console.          | The M-200i console was not found.         |
|                                      | Can't get an online connection            |
|                                      | with the M-200i console (p. 32)           |
| The M-200i console does not respond. | The console does not respond.             |
|                                      | Can't get an online connection            |
|                                      | with the M-200i console (p. 32)           |
| The M-200i console refused the       | The console might be busy doing some-     |
| connection.                          | thing else intensive. Try again.          |
| The USB connection was broken.       | The USB connection or cable has been      |
|                                      | changed in some way as to cause a discon- |
|                                      | nect.                                     |
| Communication error                  | Communication error has occurred.         |
|                                      | Can't get an online connection            |
|                                      | with the M-200i console (p. 32)           |
| S-4000S configuration error          | The S-4000S configuration has some prob-  |
| -                                    | lem.                                      |
|                                      | Changing the S-4000S module               |
|                                      | configuration (p. 22)                     |

## Troubleshooting

#### • Can't get an online connection with the M-200i console

• The USB cable is not connected correctly

#### Connection to the M-200i (p. 7)

• The correct settings have not been made on the M-200i console

Settings on the M-200i console (p. 7)

• The V-Mixer driver is not installed correctly

About the V-Mixer Driver (p. 6)

• You're using an incompatible operating system

#### **Operating requirements** (p. 6)

The data transfer is too fast
 (p. 19)